## Návod na aktualizaci hodinek A6 a A8

- Stáhneme si a uložíme program Flash Tool umístěný zde:
   A6: <u>http://www.iget.eu/sites/data/nositelnosti/sw/a6/flashtool\_exe\_v5.1612.00.rar</u>
   A8: <u>http://www.iget.eu/sites/data/nositelnosti/sw/a8/flashtool\_v5.1640.00.rar</u>
   (rar soubor samozřejmě rozpakujte do složky pomoc aplikace např. WinRar https://www.rar.cz/download.php)
- Stáhneme si a uložíme SW umístěný zde:
   A6: <u>http://www.iget.eu/cs/active-a6</u> (dole v tabulce FW pro zařízení verze XY)
   A8: <u>http://www.iget.eu/cs/active-a8</u> (dole v tabulce FW pro zařízení verze XY)
- 3. Otevřeme program Flash Tool.
- 4. V horní liště zvolíme Download Agent.
- 5. Otevře se okno Open Download Agent file.., zde vybereme soubor MTK\_AllInOne\_DA.bin
- 6. Potvrdíme tlačítkem otevřít.

| FlashTool           |                      |                |                          |                                              |                      |                                 |                           |                  |                                |   |            | - 0 ×                         |
|---------------------|----------------------|----------------|--------------------------|----------------------------------------------|----------------------|---------------------------------|---------------------------|------------------|--------------------------------|---|------------|-------------------------------|
| File Actions (      | options Window I     | Help           |                          |                                              |                      |                                 |                           |                  |                                |   |            |                               |
| Damibad med         | Back   Memory Test   |                |                          |                                              |                      |                                 |                           |                  |                                |   |            |                               |
| Download Agent      | Scatter Config File  | Auth File      | Cert File                | RootCert File                                | Format               | Contract Download               | Ø<br>Stop                 |                  |                                |   |            |                               |
| Dowload Ane         | C:\Users\brtnik\Desk | top\Hodinky\We | wables\Flash To          | ols\Software of SW1305H                      | - (A6 Black)Flash ph | es PC\25.7.2018\Fi              | lash' _ Qoothalijier      |                  |                                |   |            |                               |
| Scalter File        | C:\Users\brtnik\Desk | top\Hodinky\We | arables\FW - mo          | dely/AKTUÁLNÍ PORTFO                         | JD\SW1305H - IGE     | T ACTIVE AS Black               | AGE Receipent             |                  |                                |   |            |                               |
| Authentication File | [                    |                |                          |                                              |                      |                                 | BostilDM                  |                  |                                |   |            |                               |
| Cetificate File     |                      |                |                          |                                              |                      |                                 | Lsn                       |                  |                                |   |            |                               |
| RootCert File       |                      |                |                          |                                              |                      |                                 | Dowsload                  |                  |                                |   |            |                               |
| Name                | Region address       | Begin address  | End address              | Location                                     |                      |                                 |                           |                  |                                |   |            |                               |
| ARM_BL              | 0x70006000           | 0x70006000     | 0x700080E3               | C:\Users\tbrtnik\Deskto                      | p\Hodinky\Wearable   | es\FW - modely\AK               | TUÁLNÍ PORTFOLIO\SW1305H  | i                |                                |   |            |                               |
| PRIMARY MA          | 0x10006000           | 0x10006000     | 0x100234A7<br>0x10054857 | C:\Users\brtnk\Deskl<br>C:\Users\brtnk\Deskl | Open Downlo          | ad Agent File                   | THE REPORTED HOLD AND THE |                  | ×                              | 1 |            |                               |
|                     |                      |                |                          |                                              | Oblast hledåni:      | RashTool_v5                     | 5.1612.00                 | + • • •          |                                |   |            |                               |
|                     |                      |                |                          |                                              | (Ba                  | Název položky                   |                           | Datum zmény      | Тур                            |   |            |                               |
|                     |                      |                |                          |                                              | 2                    | ) backup                        |                           | 22.11.2018 11:51 | Složka sos                     |   |            |                               |
|                     |                      |                |                          |                                              | navitivené           | adoc 🔒                          |                           | 19.11.2018 13:10 | Složka sov                     |   |            |                               |
|                     |                      |                |                          |                                              |                      | gos DA hin                      |                           | 22.3.2016 15:24  | Soubor BI                      |   |            |                               |
|                     |                      |                |                          |                                              |                      | MTK_AllInO                      | Ine_DA.bin                | 22.3.2016 15:38  | Soubor BI                      |   |            |                               |
|                     |                      |                |                          |                                              | Keshovny             |                                 | MCEMCINI 3333_MP.BIN      | 22.3.2016 15:24  | Soubor BI                      |   |            |                               |
|                     |                      |                |                          |                                              | Počitač              |                                 |                           |                  |                                |   |            |                               |
|                     |                      |                |                          |                                              | •                    | •                               |                           |                  | -                              | 2 |            |                               |
|                     |                      |                |                          |                                              | SK                   | Název souboru:<br>Soubory typu: | MTK_AllnOne_DA            |                  | Otevi <sup>®</sup> it<br>Stomo | 5 |            |                               |
|                     |                      |                |                          | l                                            |                      |                                 |                           |                  |                                | 1 |            |                               |
|                     |                      |                |                          |                                              |                      |                                 |                           |                  |                                |   |            |                               |
|                     |                      |                |                          |                                              |                      |                                 |                           |                  |                                |   |            |                               |
|                     |                      |                |                          |                                              |                      |                                 |                           |                  |                                |   |            |                               |
|                     |                      |                |                          |                                              |                      |                                 | 0%                        |                  |                                |   |            |                               |
|                     | NOF                  | R Searching    | 921600 bps               | 1                                            |                      |                                 |                           |                  |                                |   |            |                               |
|                     |                      |                |                          |                                              |                      |                                 |                           |                  |                                |   |            |                               |
| <u>)</u> (e         |                      | ) 🔘            | -                        | 🌞 唑                                          | *                    | 0                               |                           |                  |                                |   | CS 100%) ( | B • 🕶 🗃 4 13:44<br>22.11.2018 |

- 7. V horní liště zvolíme Scatter/Config File.
- 8. Ve složce s aktuálním Firmware vybereme soubor .cfg .
- 9. Potvrdíme tlačítkem otevřít.

| FlashTool                                    |                         |                                     |                                         |                                                          |                                                                                          |                                                                                                    | Internet Name                                                                                                    | -                                                                                                    |   |               |            |
|----------------------------------------------|-------------------------|-------------------------------------|-----------------------------------------|----------------------------------------------------------|------------------------------------------------------------------------------------------|----------------------------------------------------------------------------------------------------|----------------------------------------------------------------------------------------------------|----------------------------------------------------------------------------------------------------|---|---------------|------------|
| File Actions                                 | Options Window          | Help                                |                                         |                                                          |                                                                                          |                                                                                                    |                                                                                                    |                                                                                                    |   |               |            |
| Download Read                                | Back Preme Test         |                                     |                                         |                                                          |                                                                                          |                                                                                                    |                                                                                                    |                                                                                                    |   |               |            |
| Download Agent                               | Scatter/Config File     | AutoFile                            | Cert File                               | RootCert File                                            | C<br>Format                                                                              | Ca<br>Download                                                                                                  | Stop                                                                                                    |                                                                                                    |   |               |            |
| Download Agent                               | OUUsers\tbitnit_Desi    | ktop\Hodinky\Wear                   | ables\Flash To                          | ols\Software of SW1305                                   | H - (A6 Black)Flash přes                                                                 | PC\25.7.2018\F                                                                                                  | Flash' Dootladifer                                                                                                    |                                                                                                    |   |               |            |
| Scatter File                                 | C:\Users\/brtnik\Desl   | ktop\Hodinky\Wear                   | ables\/FW - mor                         | dely/AKTUÁLNÍ PORTFI                                     | DLID\SW1305H - IGET                                                                      | ACTIVE AS Black                                                                                                 | kVGE                                                                                                    |                                                                                                    |   |               |            |
| Authentication File                          |                         |                                     |                                         |                                                          |                                                                                          |                                                                                                    | Dowbload                                                                                                    |                                                                                                    |   |               |            |
| Cettin sta Ele                               | <u> </u>                |                                     |                                         |                                                          |                                                                                          |                                                                                                    | BoeffiOM                                                                                                    |                                                                                                    |   |               |            |
| DestCastFie                                  |                         |                                     |                                         |                                                          |                                                                                          |                                                                                                    | Download                                                                                                    |                                                                                                    |   |               |            |
| NoorLeit File                                | Derive etters           | Deel address 1                      | F . 4 . 44                              | 1.000                                                    |                                                                                          |                                                                                                    |                                                                                                    |                                                                                                    |   |               |            |
| ⊠ianų, giu<br>∑ianų, estų s<br>⊠ Primany, ma | G-7006600<br>0 41006000 | 0-7006000<br>0-1006000<br>0-1005000 | 0~700086 3<br>0~101023447<br>0~10054857 | CUlentidenkülesk<br>Culentidenkülesk<br>CUlentidenkülesk | (f) Open Statte Fr<br>Oben Medan<br>Date Medan<br>Recta<br>Recta<br>Recta<br>Recta<br>St | VFWmodely AR /-<br>le<br>SW02_PCBC<br>Název poločky<br>KCT02A_WT<br>KCT02A_WT<br>Vázev souboru:<br>Soubory hpu: | итици и полтоцио китизин<br>101.gon, ит2502, 500 кбет АК -<br>т. 11.С. 88 кбр 2<br>(кстара, чит., 11С.,88<br>(scateur/Config File (ток. * dg) | * B 🛱 🖬 -                                                                                                    | 3 |               |            |
|                                              |                         |                                     |                                         |                                                          |                                                                                          |                                                                                                    |                                                                                                    |                                                                                                    |   |               |            |
|                                              |                         |                                     |                                         |                                                          |                                                                                          |                                                                                                    | 6%                                                                                                    |                                                                                                    |   |               |            |
|                                              | File                    | Searching                           | 921600 bps                              |                                                          |                                                                                          |                                                                                                    |                                                                                                    |                                                                                                    |   |               |            |
| A (                                          |                         |                                     | 485                                     | ¥. W.                                                    | * 7                                                                                      | 0                                                                                                    |                                                                                                    | And the second second second second second second second second second second second second second second second |   | IS (1000) (P) | 1147       |
|                                              |                         |                                     |                                         |                                                          |                                                                                          | 13                                                                                                    |                                                                                                    |                                                                                                    |   | 1004          | 22.11.2018 |

- 10. V horní liště otevřeme záložku Options.
- 11. Vybereme položku Format FAT ( auto )...

| 12 FlashTool       |                                           |                                                                                            |            |
|--------------------|-------------------------------------------|--------------------------------------------------------------------------------------------|------------|
| File Actions       | Options Window Telp                       |                                                                                            |            |
| Download           | Baudra                                    |                                                                                            |            |
|                    | Didd Dart                                 |                                                                                            |            |
| Sec. 1             | USB Develoed (Readback                    |                                                                                            |            |
| Download Ager      | <ul> <li>OSB Download/Readback</li> </ul> | HootCert File Format Download Stop                                                         |            |
| Download Agent     |                                           | k\Software of SW1305H - IA6 Black Flash pres PC\25.7.2018\Flash Bootlailiter               |            |
| Donniodarigoni     |                                           |                                                                                            |            |
| Scatter File       | Send RootCert Forcibly                    | eyvak tualni PUH PUH PUH PUH PUH PUH PUH PUH PUH PUH                                       |            |
| Authentication Fil | USB Download Without Battery              |                                                                                            |            |
|                    | Operation Methods                         | Boolition                                                                                  |            |
| Lettincate File    | Transmission Ontions                      |                                                                                            |            |
| RootCert File      | Paseband Chip Options                     | Downsan                                                                                    |            |
| Name               |                                           | Testin 7                                                                                   |            |
| ARM RI             | <ul> <li>Format FAT (Auto)</li> </ul>     | Nilsenseed (Derkton)Hodink (Manable) Did. model (AKTI) ALI (DEDTEDI (DUS)) (2013) 2054 . ; |            |
| ARM EXT E          | backup and restore providenting in        | C.V.Lters/Mitrok/Desk/too/Hodinku/Wearables/EW - modelu/4K.TI.I4LNI POBTEDUID/SW1305H      |            |
| PRIMARY N          | Upload (No Upload)                        | C.VJ.sers/hhttpk://Desk/non/Hordinku/Wearables/EW - model/JAK.TIJALNI POBTEDU/D/SWT305H    |            |
| 1000 C             | Multi-Load (No Action)                    |                                                                                            |            |
|                    | FAT Range Check Before Download           |                                                                                            |            |
|                    | Backup Linux NVRAM Partition              |                                                                                            |            |
|                    | NOR/SF Flash Safe Mode                    |                                                                                            |            |
|                    | Disable Long-Press Power Key Setting      |                                                                                            |            |
|                    |                                           |                                                                                            |            |
| 1                  |                                           |                                                                                            |            |
| 1                  |                                           |                                                                                            |            |
|                    |                                           |                                                                                            |            |
|                    |                                           |                                                                                            |            |
|                    |                                           |                                                                                            |            |
|                    |                                           |                                                                                            |            |
|                    |                                           |                                                                                            |            |
|                    |                                           |                                                                                            |            |
|                    |                                           |                                                                                            |            |
|                    |                                           |                                                                                            |            |
|                    |                                           |                                                                                            |            |
|                    |                                           |                                                                                            |            |
|                    |                                           |                                                                                            |            |
|                    |                                           |                                                                                            |            |
| Buunsterr          | Information                               |                                                                                            |            |
| Farameters         |                                           |                                                                                            |            |
|                    | addr(uxuuuuuuu), ien(0), OTP_WRITE,       |                                                                                            |            |
| 1                  |                                           |                                                                                            |            |
| 1                  |                                           |                                                                                            |            |
| 1                  |                                           |                                                                                            |            |
|                    |                                           |                                                                                            |            |
|                    |                                           | 02                                                                                         |            |
|                    |                                           |                                                                                            |            |
|                    | File Searching 921600 bp                  | 15                                                                                         |            |
|                    |                                           |                                                                                            |            |
|                    |                                           |                                                                                            | 13.51      |
|                    |                                           |                                                                                            | 22.11.2018 |

- 12. Zde nastavíme možnost Format FAT.
- 13. Potvrdíme OK.

| FlashTool                                           |                                                             |                                                    |                                                        |                                                                                         |                                                                                                    |                                                                                                    |                                                                                                    |                              |                  |           | - 0 X                                                                                                    |
|-----------------------------------------------------|-------------------------------------------------------------|----------------------------------------------------|--------------------------------------------------------|-----------------------------------------------------------------------------------------|----------------------------------------------------------------------------------------------------|----------------------------------------------------------------------------------------------------|----------------------------------------------------------------------------------------------------|------------------------------|------------------|-----------|----------------------------------------------------------------------------------------------------|
| File Actions                                        | Options Window                                              | Help                                               |                                                        |                                                                                         |                                                                                                    |                                                                                                    |                                                                                                    |                              |                  |           |                                                                                                    |
| Download Read                                       | Back   Memory Test                                          |                                                    |                                                        |                                                                                         |                                                                                                    |                                                                                                    |                                                                                                    |                              |                  |           |                                                                                                    |
| Download Agent                                      | Scatter/Config File                                         | Auth File                                          | Cert File                                              | RootCert File                                                                           | Format                                                                                                    | Ca<br>Download                                                                                                    | Ø<br>Stop                                                                                                    |                              |                  |           |                                                                                                    |
| Download Agent                                      | C:\Users\Ibrtnik\Desl                                       | ktop\Hodinky\Wea                                   | arables\Flash Tool                                     | Software of SW1308                                                                      | 5H - (A6 Black)Flas                                                                                                    | h přes PC\25.7.2018\P                                                                                                    | lash' Rootlauitler                                                                                                    |                              |                  |           |                                                                                                    |
| Scatter File                                        | C:\Users\Ibrtnik\Desi                                       | ktop/Hodinky/Wea                                   | arables\FW - mode                                      | I/AKTUÁLNÍ PORTF                                                                        | OLIO\S\v/1305H -                                                                                                    | IGET ACTIVE A6 Black                                                                                                    | kVGE Download                                                                                                    |                              |                  |           |                                                                                                    |
| Authentication File                                 |                                                             |                                                    |                                                        |                                                                                         |                                                                                                    |                                                                                                    | BootBBM                                                                                                    |                              |                  |           |                                                                                                    |
| Certificate File                                    | [                                                           |                                                    |                                                        |                                                                                         |                                                                                                    |                                                                                                    | USB                                                                                                    |                              |                  |           |                                                                                                    |
| RootCert File                                       | [                                                           |                                                    |                                                        |                                                                                         |                                                                                                    |                                                                                                    | Download                                                                                                    |                              |                  |           |                                                                                                    |
| Name<br>Marin, BL<br>Warin, Ext, BL<br>W Primary_ma | 1 Hepon addess<br>0x70006000<br>0x10006000<br>UI 0x10030000 | eg/206600<br>0x1006000<br>0x10030000<br>0x10030000 | End stores<br>0x7000805 3<br>0x10023447<br>0x100254857 | Format Options C Do Not The C Reset t Flast Not Flast Flast The C Total F Flast The WAR | Format FAT<br>FAT area is not<br>or Factory Defau<br>hTool resets M<br>ICCEI Only availe<br>FAT<br>Tool automatic<br>format begin ad<br>ILINGI Califoreto | formatted after the<br>the<br>RAM data items the<br>bie from - 05-52-<br>ally formats the Ef-<br>diress and - ormat<br>ally formats the tot<br>diress and format in<br>n data is erased. | e download process.<br>at have NVRAM_CATI<br>T area.<br>length need not to be<br>al Rash area.<br>ength need not to be | GORY_FACTORY attribu<br>set. | <br>OK<br>Cancel | 2         |                                                                                                    |
|                                                     |                                                             |                                                    |                                                        | <u> </u>                                                                                |                                                                                                    |                                                                                                    |                                                                                                    |                              |                  |           |                                                                                                    |
| Parameters                                          | Information<br>addr(0x0000000                               | 01. len(0), OTP W                                  | BITE.                                                  |                                                                                         |                                                                                                    |                                                                                                    |                                                                                                    |                              |                  |           |                                                                                                    |
|                                                     |                                                             |                                                    |                                                        |                                                                                         |                                                                                                    |                                                                                                    |                                                                                                    |                              |                  |           |                                                                                                    |
|                                                     |                                                             |                                                    |                                                        |                                                                                         |                                                                                                    |                                                                                                    | 0%                                                                                                    |                              |                  |           |                                                                                                    |
|                                                     | File                                                        | Searching                                          | 921600 bps                                             |                                                                                         |                                                                                                    |                                                                                                    |                                                                                                    |                              |                  |           |                                                                                                    |
| ~                                                   |                                                             |                                                    | I I                                                    |                                                                                         |                                                                                                    |                                                                                                    |                                                                                                    | _                            | <br>             |           |                                                                                                    |
| 🔊 (ĉ                                                |                                                             | 2 0                                                | 1 T                                                    | 🌪 🔛                                                                                     |                                                                                                    | I 🕄                                                                                                    |                                                                                                    |                              |                  | CS 100% C | Image: Apple of the second second |

- 14. V horní liště otevřeme záložku Options.
- 15. Vybereme položku Backup ->Download/Format -> Restore.

| n FlashTool                                     |                                                                               | 0 ×        |
|-------------------------------------------------|-------------------------------------------------------------------------------|------------|
| File Actions Options Window Help                |                                                                               |            |
| Download Bez                                    |                                                                               |            |
| COMPart                                         |                                                                               |            |
| D I I I I I I I I I I I I I I I I I I I         |                                                                               |            |
| Download Ager V 036 Download Readback           | HoolCett He Fornat Download Stop                                              |            |
| Download Agent                                  | Is/Software of SW/1305H - (A6 Black/Flash pres PC\25.7.2018/Flash Bootliniter |            |
| USB Download/KeadBack (External Modern)         |                                                                               |            |
| Scatter File Send RootCert Forcibly             | By WAK LUALNE PORTPOLITO'S WI JODH - RET ALTIVE AS BISCK USE Bowload          |            |
| Authentication Fil USB Download Without Battery |                                                                               |            |
| Castilizate File                                | Bookilia                                                                      |            |
| Transmission Ontions                            | Provident                                                                     |            |
| RootCert File Barahand Chin Ontions             | L'UTITION DE L'UTITION                                                        |            |
| Name La Format EAT (Auto)                       | Location                                                                      |            |
| ARM BL                                          | K TLÁLNÍ POBTFOLIOVSW1305H i                                                  | 1          |
| ARM_EXT_1 United (No United)                    | kTU_LNI PORTFOLIO\\$W1305H - i                                                |            |
| PRIMARY N Upload (No Opload)                    | Backup -> Download Pormat -> Restore                                          |            |
| Multi-Load (No Action)                          | Doming all comar -> Netrois                                                   |            |
| FAT Range Check Before Download                 | Restore Only                                                                  |            |
| Backup Linux NVRAM Partition                    | Preserve Backup Data                                                          |            |
| NOR/SF Flash Safe Mode                          | Use COM Port Number as Backup Folder Name                                     |            |
| Disable Long-Press Power Key Setting            |                                                                               |            |
|                                                 |                                                                               |            |
|                                                 |                                                                               |            |
|                                                 |                                                                               |            |
|                                                 |                                                                               |            |
|                                                 |                                                                               |            |
|                                                 |                                                                               |            |
|                                                 |                                                                               |            |
|                                                 |                                                                               |            |
|                                                 |                                                                               |            |
|                                                 |                                                                               |            |
|                                                 |                                                                               |            |
|                                                 |                                                                               |            |
|                                                 |                                                                               |            |
|                                                 |                                                                               |            |
|                                                 |                                                                               |            |
| Parameters Information                          |                                                                               |            |
| OTP add(0x00000000), len(0), 0TP WRITE.         |                                                                               |            |
|                                                 |                                                                               |            |
|                                                 |                                                                               |            |
|                                                 |                                                                               |            |
|                                                 |                                                                               |            |
| 1                                               |                                                                               |            |
|                                                 | 0%                                                                            |            |
| File Searching 921600 bi                        | 8                                                                             |            |
|                                                 |                                                                               |            |
|                                                 |                                                                               |            |
|                                                 | CS [ 1005 CS 📲 📲 🖉 🖓 🔢 🔤 🖉 👘 🖬 😭 🖓                                            | 22 11 2018 |

- 16. Vypneme hodinky.
- 17. V horní liště zvolíme Download a vypnuté hodinky připojíme přes dodávaný USB kabel k PC.

| FlashTool           | A The American State State Sta | - 0 - × -           |
|---------------------|----------------------------------------------------------------------------------------------------|---------------------|
| File Actions (      | Options Window Help                                                                                                    |                     |
| Download Read       | d Back   Memory Text                                                                                                    |                     |
| Download Agent      | t Scatter/Conlig File Auth File Cet File RootCet File Format Download Stop                                                                                                    |                     |
| Download Agent      | C/Users/bt/rki/Desktop/Hodnky/Wearables/Flach Tools/Software of SW1305H - (A6 Black/Fluch price PC/25 7.20)%/Rach                                                                                                    |                     |
| Scatter File        | C/Users/bb/mk/Desktop/Hodmky/Wearables/VW - modely/4KTUALNi PORTF0LIO/SW/1309H - GE-MCTAR-A6 Black-VGE                                                                                                    |                     |
| Authentication File |                                                                                                    |                     |
| Certificate File    | LSB LSB                                                                                                    |                     |
| RootCert File       | Dowlaat                                                                                                    |                     |
| Name                | Region address Begin address End address Location                                                                                                    |                     |
| ARM_BL              | 0/2006/00 0/2008/00 0/2008/00 CVU-minherki/Hostep/Hostep/H |                     |
| PRIMARY_MA          | L diversion of the state of the state of the |                     |
| 10.00               |                                                                                                    |                     |
| 1                   |                                                                                                    |                     |
| 1                   |                                                                                                    |                     |
| 1                   |                                                                                                    |                     |
| 1                   |                                                                                                    |                     |
| 1                   |                                                                                                    |                     |
| 1                   |                                                                                                    |                     |
| 1                   |                                                                                                    |                     |
| 1                   |                                                                                                    |                     |
| 1                   |                                                                                                    |                     |
| 1                   |                                                                                                    |                     |
| 1                   |                                                                                                    |                     |
| 1                   |                                                                                                    |                     |
| 1                   |                                                                                                    |                     |
|                     |                                                                                                    |                     |
| Parameters          | Information                                                                                                    |                     |
| D OTP               | add(0x0000000), len(0), 0TP_WRITE,                                                                                                    |                     |
|                     |                                                                                                    |                     |
|                     |                                                                                                    |                     |
|                     |                                                                                                    |                     |
|                     | 0%                                                                                                    |                     |
|                     | File Searching 921600 bps                                                                                                    |                     |
|                     |                                                                                                    |                     |
| 🔊 (ĉ                | S 1000 G + P.                                                                                                    | 14:00<br>22.11.2018 |

18. Ve spodní části běží stav aktualizace.

| PlashTool           | a Real And And And And And And And And And And                                                                                                    |                                         |
|---------------------|----------------------------------------------------------------------------------------------------|-----------------------------------------|
| File Actions        | Options Window Help                                                                                                    |                                         |
| Download Read       | 1 Back   Memory Test                                                                                                    |                                         |
| Download Agent      | Scatter/Carrilg File Auth File Det File RootCert File Format Download Stop                                                                                                    |                                         |
| Download Agent      | C/Users/btmik/Desktop/Hodnky/Wearables/Flash Tools/Software of SW1305H - (46 Black/Flash pres PC/25 7 2018/Flash                                                                                                    |                                         |
| Scatter File        | C:\UsersYlbtnik\DesktopYHodniky\Wearable:\PW - modely\4KTU&LNi PORTFOLIO\SVr1305H - i&ET ACTIVE A6 Black VGE                                                                                                    |                                         |
| Authentication File |                                                                                                    |                                         |
| Certificate File    | LSC LSC LSC LSC LSC LSC LSC LSC LSC LSC                                                                                                    |                                         |
| RootCert File       | Dowitead                                                                                                    |                                         |
| Name                | Region address Begin address End address Location                                                                                                    |                                         |
| ₩APM_EXT_BL         | L 0x10006000 0x10023447 C 13.Ueri/ththk/Desklog/Modinky/Wesabler/PW - modely/AKTU&LN PORTFOLIDS/SW1309H - L<br>UUI 0x10030000 0x10C54857 C 13.Ueri/ththk/Desklog/Modinky/Wesabler/PW - modely/AKTU&LN PORTFOLIDS/SW1309H - L |                                         |
| Recenters           | biomotion                                                                                                    |                                         |
|                     | add(6x000000).len(0).DTP WRITE.                                                                                                    |                                         |
|                     | 17% [Pre-famat code area for better download performance now]                                                                                                    |                                         |
| Rytes / 0 Bos       | File C0M48 921600 hns 044 sec NOB/U2MIhe64Mh1/GioaDesice1G0251/0128                                                                                                    | ľ                                       |
| MT2502_S0000        | 64Mb 5RAM Project: SW02 N/A                                                                                                    |                                         |
| \varTheta (         | ۵ 🚳 🌺 🖤 🐐 🖤 د 😂                                                                                                    | 100%) 🖝 🔺 📭 .al 🛱 4 14:02<br>22:11:2018 |

## 19. Po úspěšné aktualizaci vyskočí následující okno.

| File Actions Options Window Help                                                                                                    |                             |
|----------------------------------------------------------------------------------------------------|-----------------------------|
| Download Read Back Memory Test                                                                                                    |                             |
| Download Agent Scatter/Corrlig File Auth File Cat File Roa/Cat File Format Download Stop                                                                                                    |                             |
| Download Agent C: Uterr/Vibtnik/Desktop/Hodniky/Wearables/Flash Tools/Software of SW1306H - (A5 Black/Flash pres PCV25 7 2018/Flash) Download Agent                                                                                                    |                             |
| Scatter File C/User/Vibtnik/Desktop/Hodniky/Wearables/PW - modely/AKTUALNI PORTFDUID/SW1305H - 6ET ACTIVE A6 Black/GE                                                                                                    |                             |
| Authentication File                                                                                                    |                             |
| Certificate File                                                                                                    |                             |
| RootCet File Download                                                                                                    |                             |
| Name Region address Begin address End address Location                                                                                                    |                             |
| M AM_UL       0x0008000       0x0008000                                                                                                    |                             |
| Parameters Information                                                                                                    |                             |
| OTP     add(6x0000000], len(0), 0TP_WRITE,      1002; Formar NOR Fash, ADDR[pb00280000], LEN(pb00380000], 1      1002; Formar NOR Fash, ADDR[pb00280000], LEN(pb00380000], 1      1002; Formar NOR Fash, ADDR[pb00280000], LEN(pb00280000], 1      1002; Formar NOR Fash, ADDR[pb00280000], LEN(pb00280000], 1      1002; Formar NOR Fash, ADDR[pb00280000], LEN(pb00280000], 1      1002; Formar NOR Fash, ADDR[pb00280000], LEN(pb00280000], 1      1002; Formar NOR Fash, ADDR[pb00280000], LEN(pb00280000], 1      1002; Formar NOR Fash, ADDR[pb00280000], LEN(pb00280000], 1      1002; Formar NOR Fash, ADDR[pb00280000], LEN(pb00280000], 1      1002; Formar NOR Fash, ADDR[pb00280000], 1      1002; Formar NOR Fash, ADDR[pb00280000], LEN(pb00280000], 1      1002; Formar NOR Fash, ADDR[pb00280000], 1      1002; Formar NOR Fash, ADDR[pb00280000], 1      1002; Formar NOR Fash, ADDR[pb00280000], 1      1002; Formar NOR Fash, ADDR[pb00280000], 1      1002; Formar NOR Fash, ADDR[pb00280000], 1      1002; Formar NOR Fash, ADDR[pb00280000], 1      1002; Formar NOR Fash, ADDR[pb00280000], 1      1002; Formar NOR Fash, ADDR[pb00280000], 1      1002; Formar NOR Fash, ADDR[pb00280000], 1      1002; Formar NOR F |                             |
|                                                                                                    |                             |
|                                                                                                    |                             |
| 🚱 C 🚊 D 🖓 🕸 🔆 🖳 🚳 🚳 🔒                                                                                                    | ▲ III → 14:04<br>22.11.2018 |

20. Hodinky odpojíme a zapneme.